# SANCIONES ADMINISTRATIVAS

G.Tributaria/Ingresos directos y Cánones/sanciones administrativas

A través de esta opción se realizan los ingresos directos, autoliquidaciones y liquidaciones por sanciones administrativas.

En primer lugar aparece la búsqueda para poder buscar y modificar las altas ya realizadas.

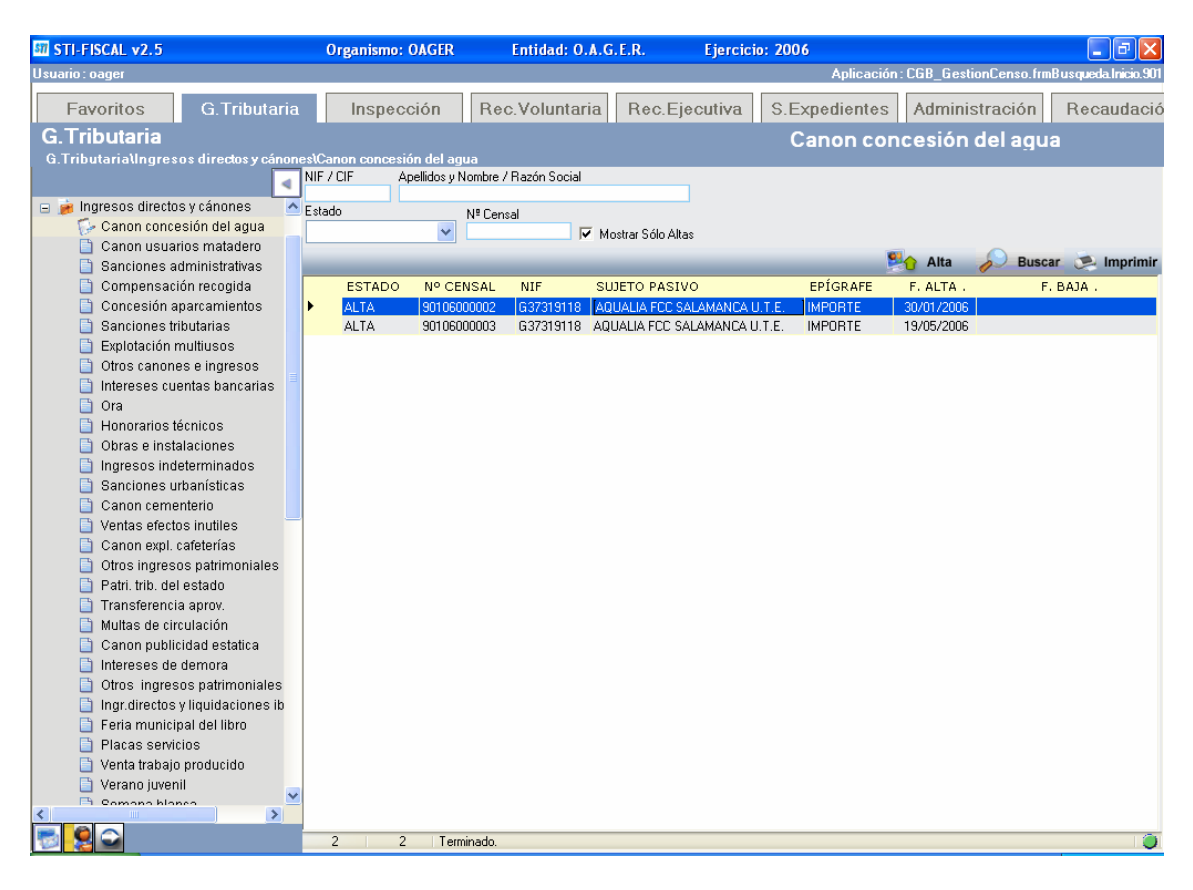

Para poder modificar cualquier registro, una vez seleccionada en la búsqueda, haciendo doble clic nos aparecerá el formulario con los datos relativos a dicho registro.

Para realizar un alta nueva, pulsamos el botón Alta y nos aparecerá el siguiente formulario:

| 🗱 Gestión de: 910 -      | SANCIONES ADMINISTRATIVAS       |                   |            |               |               |   | ×     |
|--------------------------|---------------------------------|-------------------|------------|---------------|---------------|---|-------|
| Nº Censal                |                                 |                   |            |               |               |   | 1     |
| Sujeto Pasivo Hecho Impo | onible Cálculo Histórico Deudas |                   |            |               |               |   |       |
| Sujeto Pasivo            |                                 |                   |            |               |               |   |       |
| N.I.F. / C.I.F           | Nombre / Razón Social           |                   |            |               |               | ø |       |
| País                     | Provincia                       | C.Postal Municipi | 0          |               |               |   |       |
| Vía                      |                                 | Nº1 Nº2           | Blog. Esc. | Planta Puerta | a Teléfono    |   |       |
|                          |                                 |                   |            |               |               |   |       |
|                          |                                 |                   |            |               |               |   |       |
|                          | Nombre / Razón Social           |                   |            |               | En Calidad De |   |       |
|                          | Nombre / Hazon Social           |                   |            | <u> </u>      |               | ~ |       |
|                          |                                 |                   |            |               |               |   |       |
|                          |                                 |                   |            |               |               |   |       |
|                          |                                 |                   |            |               |               |   |       |
|                          |                                 |                   |            |               |               |   |       |
|                          |                                 |                   |            |               |               |   |       |
|                          |                                 |                   |            |               |               |   |       |
|                          |                                 |                   |            |               |               |   |       |
|                          |                                 |                   |            |               |               |   |       |
|                          |                                 |                   |            |               |               |   |       |
|                          |                                 |                   |            |               |               |   |       |
|                          |                                 |                   |            |               |               |   |       |
|                          |                                 |                   |            |               |               |   |       |
|                          |                                 |                   |            |               |               |   |       |
|                          |                                 |                   |            |               |               |   |       |
|                          |                                 |                   |            | 1.0           | 1             |   |       |
| V Opciones               |                                 |                   |            | tar 👌 Ba      | ja            |   | Salir |

Rellenando los campos del formulario se realiza una nueva alta, teniendo en cuenta que existen cinco pestañas (solo hay que rellenar las 3 primeras)

# Sujeto Pasivo:

NIF / CIF: Con rellenar este campo, el resto se rellenan automáticamente, siempre que el contribuyente esté dado de alta en la base de datos, sino deberá darse de alta Nombre / Razón Social Pais Provincia C.Postal Municipio Via N°1 N°2 Bloq: Esc: Planta Puesta

# Teléfono

NIF/CIF Representante: Solo debe rellenarse en caso de que el alta se de por medio de un representante

Nombre / Razón Social Representante: se rellena automáticamente al introducir el NIF

En calidad de:

Gestoria Familiar Representante Legal Autorizado

#### Hecho imponible:

Objeto tributario: se debe introducir una descripción del hecho imponible por ejemplo "INFRACCION GRAVE ORD, MPAL CONTRA RUIDOS Y VIBRACIONES"

Descripción del Hecho imponible: se ponen las observaciones u otros datos importantes por ejemplo "RA: 06/09/2005 EXPTE. 90/05"

| 🔤 Gestión de: 910 - SANCIONES ADMINISTRATIVAS          |   |                    |          |       |  |  |
|--------------------------------------------------------|---|--------------------|----------|-------|--|--|
| N <sup>g</sup> Censal                                  |   |                    |          |       |  |  |
| Sujeto Pasivo Hecho Imponible Cálculo Histórico Deudas |   |                    |          |       |  |  |
| Objeto Tributario                                      |   |                    |          |       |  |  |
|                                                        |   |                    | <u>_</u> |       |  |  |
|                                                        |   |                    |          |       |  |  |
|                                                        |   |                    | ~        |       |  |  |
| Descripción del Hecho Imponibl                         | e |                    |          |       |  |  |
| Observaciones                                          |   |                    |          |       |  |  |
|                                                        |   |                    |          |       |  |  |
|                                                        |   |                    | ~        |       |  |  |
|                                                        |   |                    |          |       |  |  |
|                                                        |   |                    |          |       |  |  |
|                                                        |   |                    |          |       |  |  |
|                                                        |   |                    |          |       |  |  |
|                                                        |   |                    |          |       |  |  |
|                                                        |   |                    |          |       |  |  |
|                                                        |   |                    |          |       |  |  |
|                                                        |   |                    |          |       |  |  |
|                                                        |   |                    |          |       |  |  |
|                                                        |   |                    |          |       |  |  |
|                                                        |   |                    |          |       |  |  |
|                                                        |   |                    |          |       |  |  |
|                                                        |   |                    |          |       |  |  |
|                                                        |   |                    |          |       |  |  |
|                                                        |   |                    |          |       |  |  |
| V Opciones                                             |   | 🚽 🕹 Aceptar 🐣 🛛 Ba | aja 🔁    | Salir |  |  |

# Cálculo:

Epigrafe: Seleccionamos Importe

Importe: Introducimos el importe de la liquidación

Rango Fechas: Se puede meter un rango de fechas pero no es obligatorio Deducciones: Si se tuvieran que aplicar deducciones se meterian en este campo

| 👼 Gestión de: 910 - SANCIONES ADMINISTRA          | ATIVAS      |                | ×       |
|---------------------------------------------------|-------------|----------------|---------|
| Nº Censal                                         |             |                | 0       |
| Sujeto Pasivo Hecho Imponible Cálculo Histórico D | Deudas      |                |         |
| Rango Fechas                                      | Importe     | Π              |         |
| <>> <b>&gt;</b>                                   | Deducciones |                | 0       |
|                                                   | Total       | 0              | ~       |
|                                                   |             |                |         |
| IMPORTE                                           |             | ~              |         |
| Importe                                           |             |                |         |
|                                                   |             |                |         |
|                                                   |             |                |         |
|                                                   |             |                |         |
|                                                   |             |                |         |
|                                                   |             |                |         |
|                                                   |             |                |         |
|                                                   |             |                |         |
|                                                   |             |                |         |
|                                                   |             |                |         |
|                                                   |             |                |         |
|                                                   |             |                |         |
|                                                   |             |                |         |
|                                                   |             |                |         |
|                                                   |             |                |         |
|                                                   |             |                |         |
|                                                   |             |                |         |
| V Opciones                                        |             | Aceptar 👆 Baja | 🖵 Salir |

A continuación aparecerá una ventana preguntando que es lo que se pretende: modificar el censo, crear una deuda o ambos. Seleccionamos lo que queramos.

| Opciones       |                 |           |       |
|----------------|-----------------|-----------|-------|
| 🔽 Modificar Ce | enso            |           |       |
| 🔽 Crear Deud   | a               |           |       |
| Documento      | Liquidación 🛛 👻 |           |       |
|                |                 |           |       |
|                |                 |           |       |
| Motivo         |                 |           |       |
| ALTA           |                 |           |       |
|                |                 |           | ~     |
|                |                 | 🧹 Aceptar | Salir |

Si se selecciona crear deuda, aparecerá un nuevo campo que va a permitir seleccionar el tipo de deuda.

Al seleccionar Ingreso directo se habilita otro campo que permite que ese ingreso directo se notifique o no.

Se selecciona, se Introduce el motivo ("ALTA" por defecto) y se pulsa aceptar.

| 🐖 Opciones    |                   |             | X       |
|---------------|-------------------|-------------|---------|
| 🔽 Crear Censo | 1                 |             |         |
| 🔽 Crear Deud  | a                 | 🔽 Notificar |         |
| Documento     | Ingreso Directo 💌 |             |         |
| Motivo        |                   |             |         |
| ALTA          |                   |             |         |
|               |                   | 🛷 Aceptar   | C Salir |

Se habrá grabado el movimiento en el censo y/o la deuda.